# **CROMERR and Verify Light-Duty Request for Certificate Process**

Light-Duty Manufacturer Webinar September 16, 2015

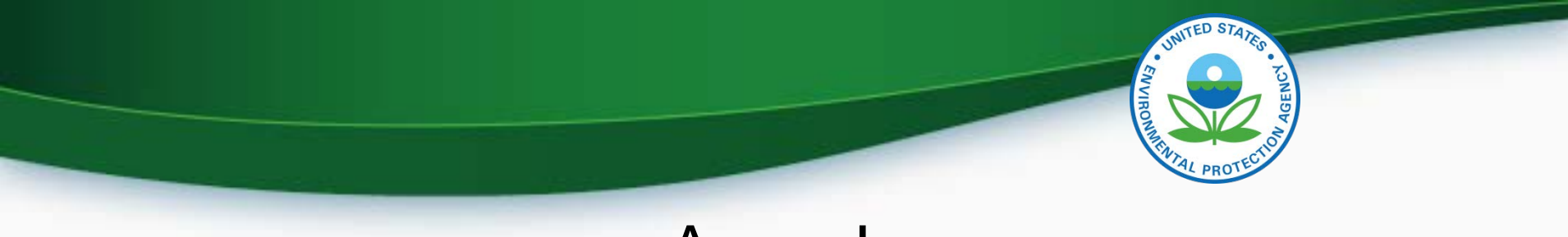

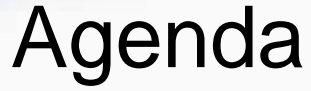

- Introduction
- CROMERR and the User Registration Process
- CROMERR and Light-Duty Certification
  - Uploading Certification Documents
  - Request for Certificate Process
- Demo of CROMERR Request for Certificate Process
- Deployment Information
- Next Steps
- Questions

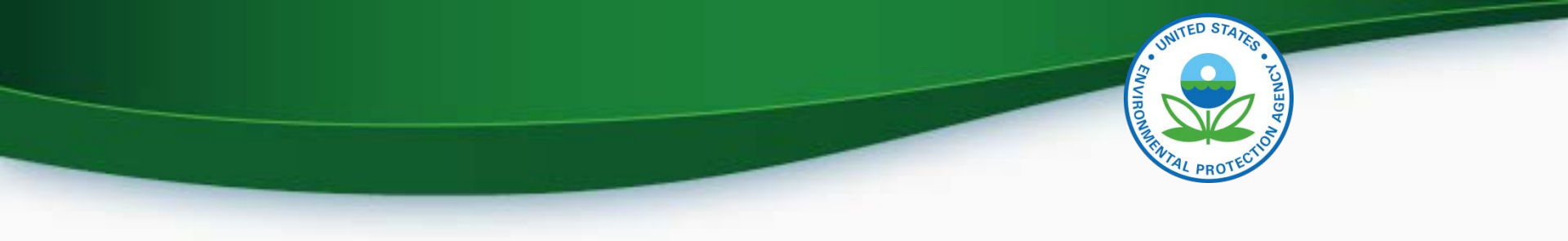

# **CROMERR AND THE USER REGISTRATION PROCESS**

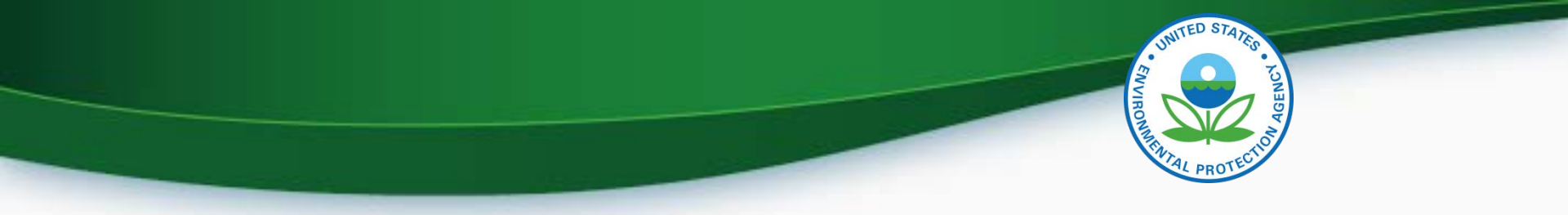

#### Cross-Media Electronic Reporting Rule (CROMERR)

- What is CROMERR?
  - CROMERR (40 CFR Part 3) provides the framework for electronic reporting for all of the Environmental Protection Agency's (EPA) environmental regulations
  - CROMERR establishes standards for information systems that receive reports and other documents electronically
- Whom does it affect?
  - Regulated entities that submit reports and other documents to EPA under Title 40 of the Code of Federal Regulations
  - States, tribes, and local governments that are authorized to administer EPA programs under Title 40
- How does Verify implement CROMERR?
  - Verify implements CROMERR through its Request for Certificate Module
  - Applications are deemed final when a manufacturer submits a Request For Certificate (RFC)
  - An authorized "CROMERR Signer" must electronically sign that submission

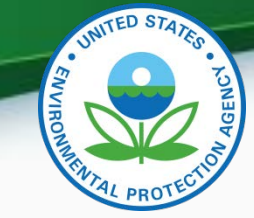

## CROMERR and Regulated Entities Reporting Directly to EPA

- Under CROMERR, electronic reporting directly to EPA requires submission through EPA's Central Data Exchange (CDX)
- Submissions must include valid electronic signatures in those cases where handwritten signatures would have been required for the paper-based submissions

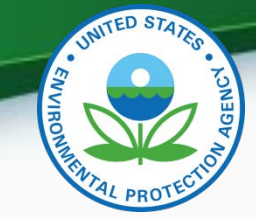

## CROMERR and Regulated Entities Reporting Directly to EPA

- <u>Valid Electronic Signature</u>: An electronic signature on an electronic document that has been created with an electronic signature device
  - Electronic signatures will have the same legal force as the handwritten signature
- <u>Signatory</u> An individual who is authorized to sign the document by virtue of his or her legal status or his or her relationship to the entity on whose behalf the signature is executed.
  - The signatory in Verify is called the CROMERR Signer

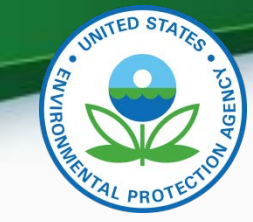

7

## Verify/CROMERR User Roles

| Functional<br>Roles                      | Description                                                                                                    |
|------------------------------------------|----------------------------------------------------------------------------------------------------|
| Company<br>Authorizing Official<br>(CAO) | Individual(s) responsible for identifying,<br>vouching for, and managing the "Verify<br>Submitters" and "CROMERR Signers".<br>Also referred to as the "Company Approving<br>Official"                         |
| Verify Submitter                         | Submitters of application information to Verify's Light-Duty module                                                                                                    |
| CROMERR Signer                           | Individual(s) taking legal responsibility for<br>that final submission and/or requesting a<br>certificate through the Request for<br>Certificate module (Could be the same<br>person as the Verify submitter) |

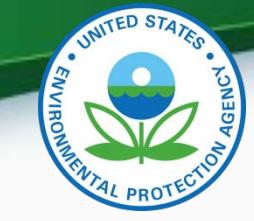

# What Your Company Needs to Do Starting September 23, 2015

- For Company Authorizing Official(s) (CAO), all manufacturers must:
  - 1. Have a Senior Manager identify the CAO(s) through a signed sponsor letter
  - Have the CAO(s) complete the latest versions of the CAO Electronic Signature Agreement(s) (ESA) and the User Information spreadsheet with the "Company Authorizing Official (CAO)" role selected
  - Mail the signed CAO Sponsor Letter, the CAO Electronic Signature Agreement(s) and the User Registration Information spreadsheet to the Verify Team

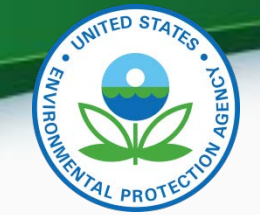

# What Your Company Needs to Do Starting September 23, 2015

- For <u>new</u> Verify Submitter(s) only, the CAO will need to:
  - 1. Create a sponsor letter for the Verify Submitter
  - 2. Complete the User Information spreadsheet with the "Light-Duty" role selected
    - No Electronic Signature Agreement required for Verify Submitters
  - 3. Mail the signed Sponsor Letter and the User Information spreadsheet to the Verify Team
- No action needed for current LD Verify submitters

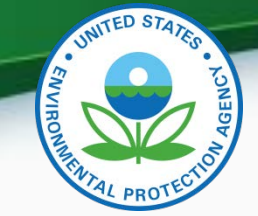

# What Your Company Needs to Do Starting September 23, 2015

- In order to request a certificate, at least one user will need the CROMERR Signer Role. The CAO will need to:
  - 1. Create a sponsor letter for the CROMERR Signer
  - 2. Complete the User Information spreadsheet with the "CROMERR Signer" role selected
  - 3. Have user(s) complete a CROMERR Electronic Signature Agreement(s) (ESA)
  - 4. Mail the signed Sponsor Letter, the CROMERR Signer Electronic Signature Agreement(s) and the User Information spreadsheet to the Verify Team
- No action needed for current CROMERR Signers

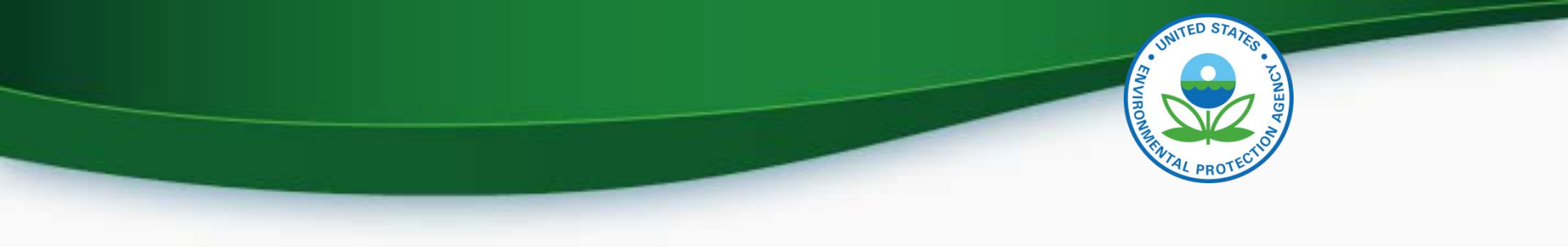

# **CROMERR** and Light-Duty Certification

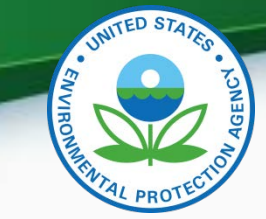

12

#### LD Certification Process Overview

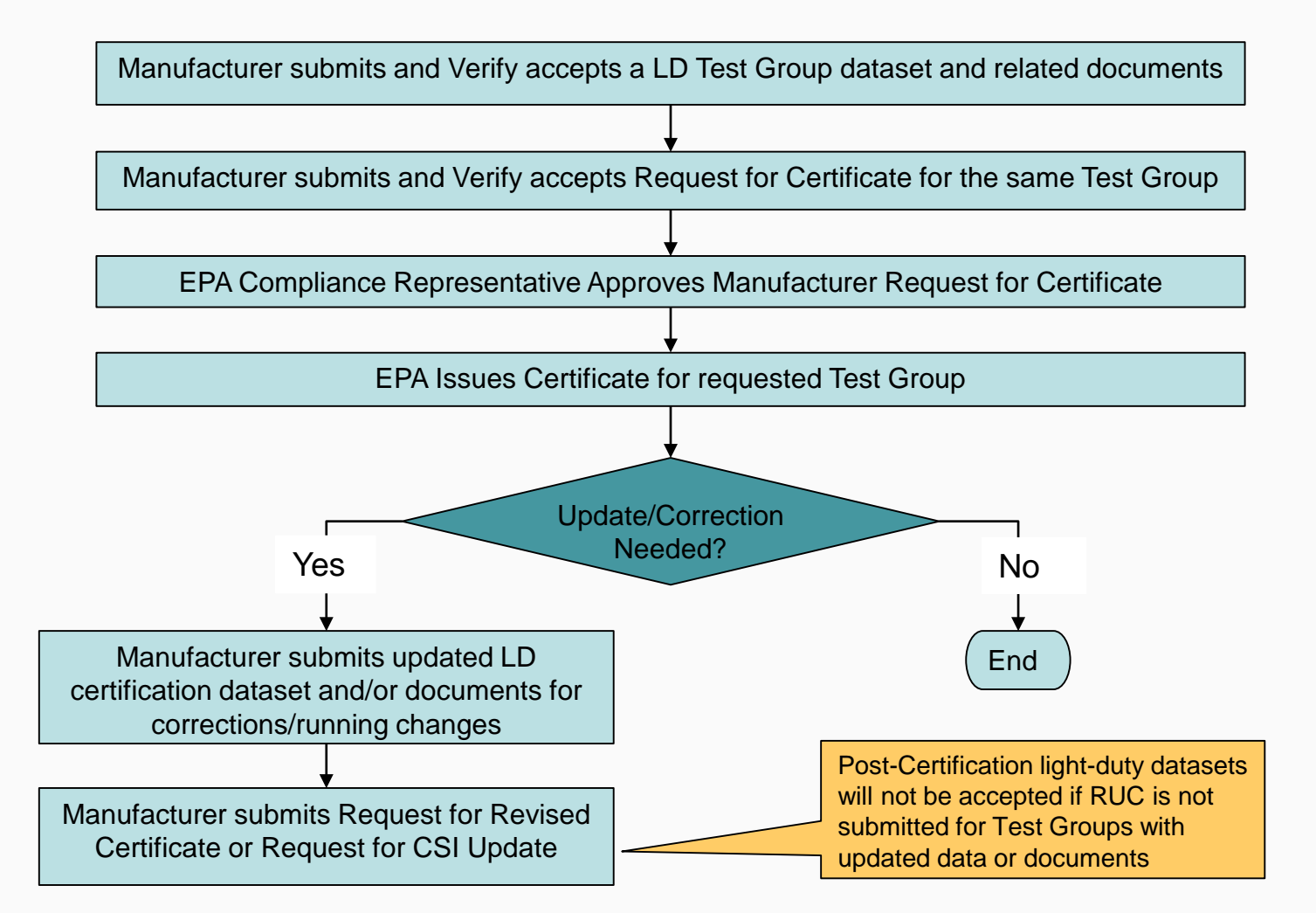

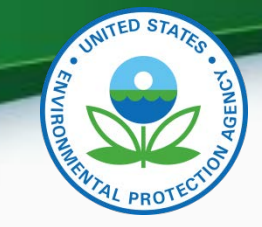

# My CDX

|               | Services                                                                                      | ¢                                    | 8 Manage |                                                                                                    |
|---------------|-----------------------------------------------------------------------------------------------|--------------------------------------|----------|----------------------------------------------------------------------------------------------------|
| <u>Status</u> | <u>Program Service Name</u>                                                                   | Role                                 | ¢        |                                                                                                    |
| 8             | VERIFY: Vehicles and Engines<br>Compliance Information System                                 | <u>Light-Duty</u>                    |          | Click on "Light-Duty" to enter the required certification datasets and documents                                                                                        |
| 8             | VERIFY: Vehicles and Engines<br>Compliance Information System                                 | Maintain Manufacturer<br>Information |          | Click on "Maintain Manufacturer<br>Information" to update addresses,<br>contacts, etc.                                                                                  |
| 8             | Verify-RFC: Request an Engine,<br>Vehicle or Component Certificate<br>of Conformity (CROMERR) | <u>CROMERR Signer</u>                |          | Click on "CROMERR Signer" to<br>request a certificate. This requires<br>a different CDX Role than the one<br>required to submit light-duty<br>certification information |
| 8             | VERIFY: Vehicles and <u>Upload C</u><br>Engines Compliance<br>Information System              | compliance Documents                 |          | Click on "Upload Compliance<br>Documents" to submit non-<br>certification compliance documents                                                                          |

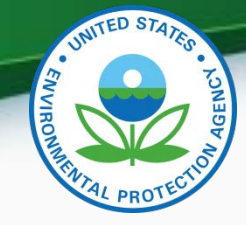

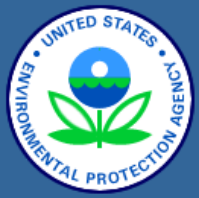

About CDX MyCDX Inbox Change Password Frequently Asked Questions Help & Support CDX Home Terms & Conditions Logout

#### Verify: Engine and Vehicle Compliance System

MyCDX > Light-Duty Vehicle & Truck > Cert Home

#### Certification

- Carline
  - Start New Dataset
  - Open Existing Dataset
  - Submit Batch Dataset
  - Request Dataset Report

#### Evaporative/Refueling Family

- <u>Start New Dataset</u>
- Open Existing Dataset
- <u>Submit Batch Dataset</u>
- <u>Request Dataset Report</u>

#### Test Group

- <u>Start New Dataset</u>
- Open Existing Dataset
- <u>Submit Batch Dataset</u>
- <u>Request Dataset Report</u>
- <u>Request C SI Report</u>

#### Cortificate Request

- <u>Request Contificate</u>
- Submit Batch
- Request Dataset Report Request Pending Certificate Request
- Upload Certification Documents

<u>No</u> changes are being made to the light-duty Carline, Evaporative/Refueling or Test Group

XML schemas.

The Certificate Request link will now

be on the MyCDX screen (but only for the users from each company with the CROMERR Signer Role)

"Upload Certification Documents" will be a new link on the light-duty certification screen for uploading certification documents

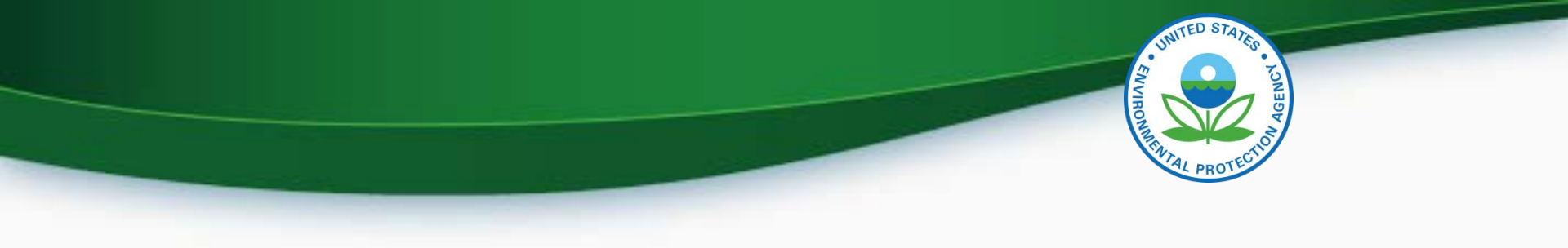

## **Uploading Certification Documents**

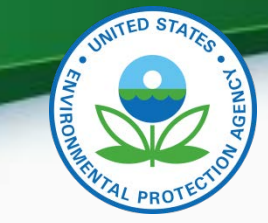

### **Uploading Certification Documents**

| About CDX<br>MyCDX<br>Inbox<br>Change Password                                              | <pre>* or * = required field + = CTRL-click to select multiple values</pre>                                                                                                    | ? H                                                                                   | elp |
|---------------------------------------------------------------------------------------------|----------------------------------------------------------------------------------------------------|---------------------------------------------------------------------------------------|-----|
| Frequently Asked<br>Questions<br>Help & Support<br>CDX Home<br>Terms & Conditions<br>Logout | Use this page to submit your documents pertaining to generate individual ZIP files for larger files.          Document Applicability* :       Select         Engine Family :       2017         Model Year*+ :       2017   | al data or specific Engine Family data. You can upload multiple files at a time.<br>▼ |     |
|                                                                                             | 2015 •         Due to memory and file size constraints the total size of all t <b>Document #1</b> <ul> <li>Delete</li> <li>Document Type* :</li> <li>Select</li> <li>Confidentiality Status* :</li> <li>Select •</li> </ul> | re files to be uploaded should not exceed 100MB.                                      |     |
|                                                                                             | Local File : Choose File No file cho                                                                                                    | sen<br>Review & Subr                                                                  | nit |

- The Document Type pull-down list on this new screen will only include light-duty certification document types
- Multiple documents can be submitted in one submission. A different CDX In-Box message will be received for each document

### Upload Certification Documents

#### **Light-Duty Certification Documents (when applicable)**

- ABT Credit Projection Report
- **Auxiliary Emissions Control Device** Information
- Application for Certification (CBI)
- Application for Certification (FOIA)
- CARB Executive Order
- CARB OBD Approval
- Certification Preview Meeting Information
- **Delegated Assembly Instructions**
- **Durability Process Application**
- **Durability Process Approval**
- **Durability Carry-Over/Carry-Across** Statement
- **Emission Control Information**

- HD-GHG 2b/3 Pre-Model Year Report
- Hardship Relief Request
- Hardship Relief Request Approval
- Installation Instructions
- **IRAF** (Infrequently Regenerating Adjustment Factor) Information
- LD-GHG Pre-Model Year Report
- EPA On-Board Diagnostics (OBD) Approval
- **On-Board Diagnostics (OBD)** \_ Information
- **ORVR** Information
- Secondary Manufacturer Information
- Special Alternate Test Procedure<sub>17</sub>

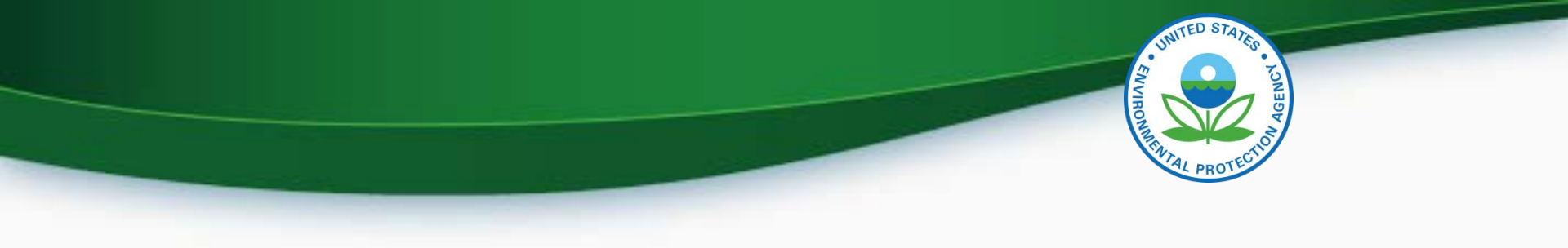

# **CROMERR Request for Certificate Process**

- Prerequisites
  - The Test Group Dataset for the Test Group being certified must have been accepted by the system
  - All of the required documents must have been accepted by the system
  - Pass/Fail determination equals "Pass" for all test results
  - User submitting the Request for Certificate must have the "CROMERR Signer" Role

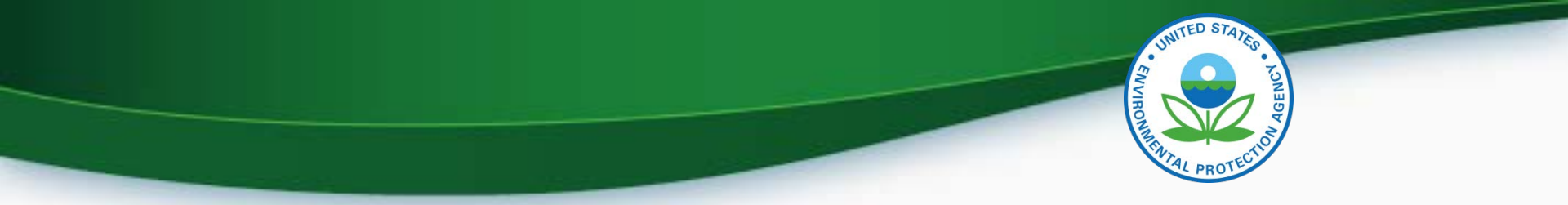

#### **CROMERR Signer Role in Request for Certificate Module**

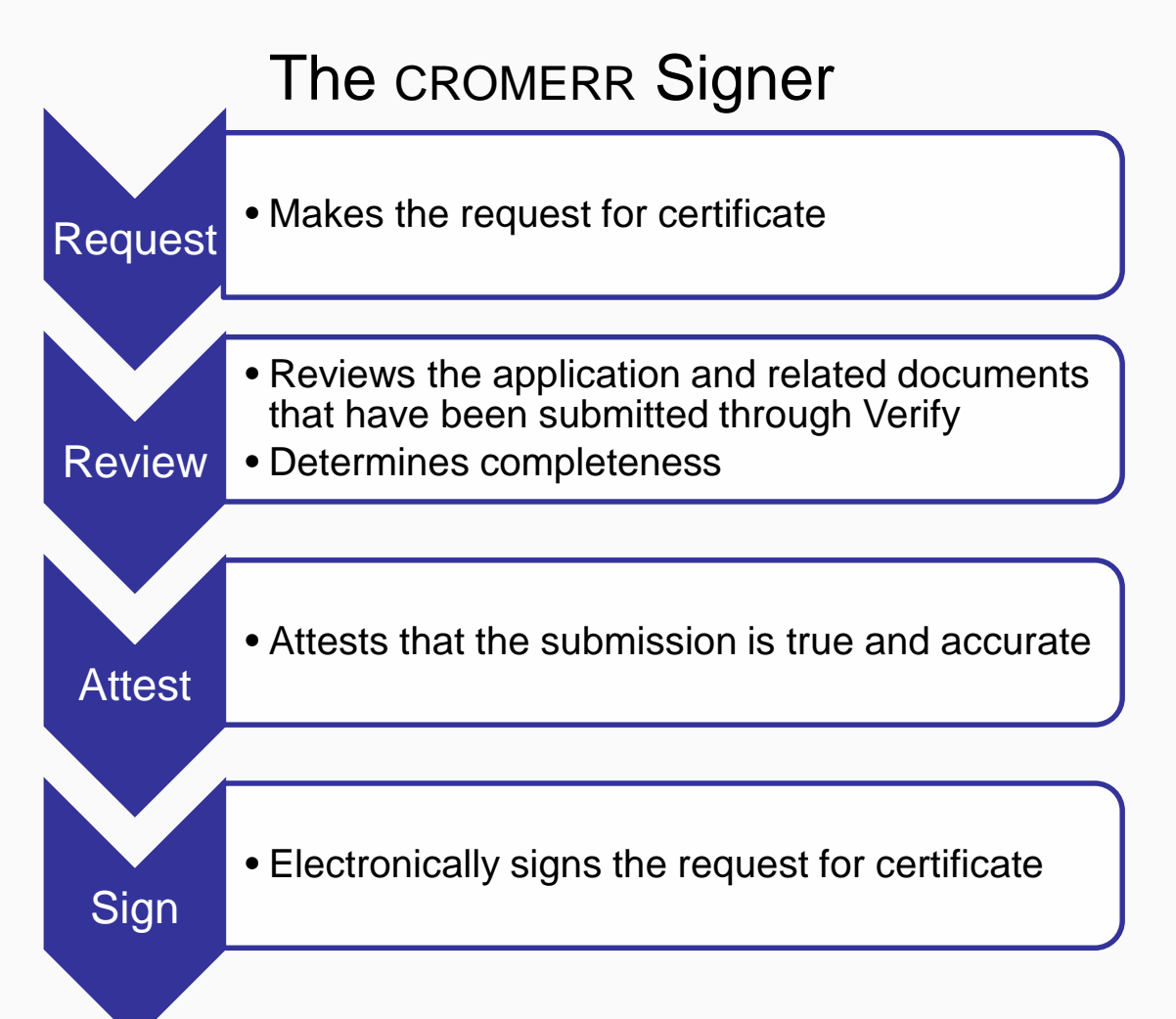

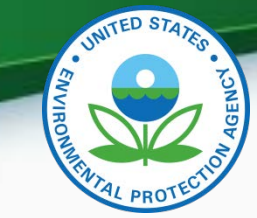

Request for New Certificate

 Request a certificate for a Test Group that has not been previously certified

Request for Revised Certificate

Request a revised certificate for a certified Test Group where the information on the certificate has changed

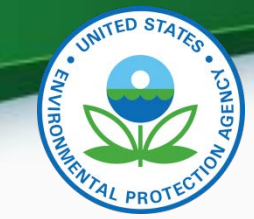

#### Request for CSI Update

 Request a Certificate Summary Information (CSI) update for a certified Test Group where updates have been made to any LD dataset and/or certification documents

#### Delete Request for Certificate

 Delete a request for a certificate for a Test Group that has not been acted upon by EPA

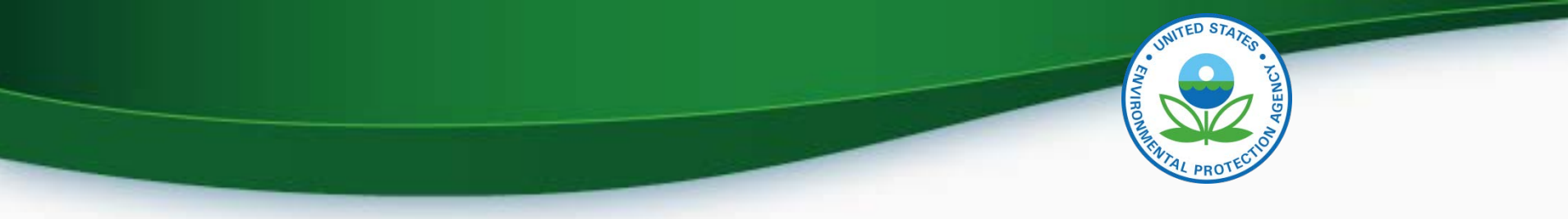

### **Request for Certificate**

- The CROMERR package is compiled when a request for certificate (or Revised Certificate) is made and includes:
  - Formatted CSI PDF report
  - Supporting certification documents
  - RFC Answers
  - Encrypted password hash
- There will be business rules in the post-certification datasets (FE Label, CAFE, IUVP, Roadload) that check to see that all updates are completed (Request for Revised Certificate or Request for CSI Update)

## **Request for CSI Update**

- A Request for CSI Update:
  - Is required when changes are made to any of the following after a certificate has been issued:
    - LD Certification Datasets
    - Supporting certification documents
  - Replaces the current lock/unlock process
  - Should only be selected when nothing on the certificate has changed (otherwise use "Request for Revised Certificate")
  - Recompiles the CROMERR package with the updated information
- There will be business rules in the post-certification datasets (FE Label, CAFE, IUVP, Roadload) that check to see that all updates are completed (Request for Revised Certificate or Request for CSI Update)

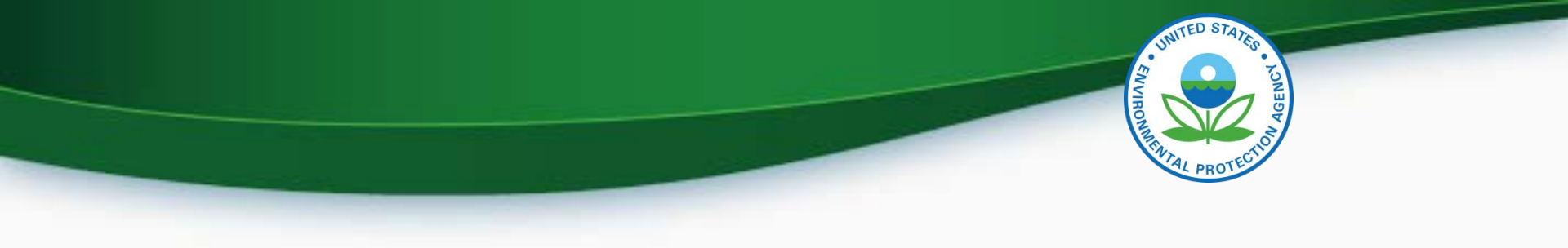

## Request for Certificate Demo

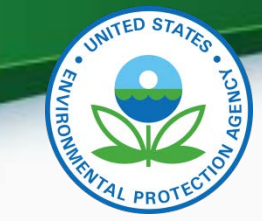

| CDX Home About CDX Recent Announcements Terms and Conditions FAQs Help                                                                                                    |                                                                                                    |                                  |
|----------------------------------------------------------------------------------------------------|----------------------------------------------------------------------------------------------------|----------------------------------|
| Central Data Exchange Last Login: 8/1 MyCDX Inbox My Profile Reg Maint Role Sponsorship Submission History                                                                                                    | Contact Us<br>8/2014 9:46:58 AM                                                                                                    |                                  |
| Services News and Updates Manage Your Program Services No news/updates.                                                                                                    |                                                                                                    |                                  |
| Status       Program Service Name       Role(s) <ul> <li>Verify-RFC: Request an Engine, Vehicle or Component<br/>Certificate of Conformity (CROMERR)</li> </ul> <ul> <li>Add Program Service</li> </ul> <ul> <li>CDX Help Desk: 888-890-1995   (970) 494-5500 for callers from Puerto Rico and Guam</li> <li>EPA Home   About CDX   Frequently Asked Questions   Privacy and Security Notice   Terms and Conditions   Contact Us</li> </ul> | From the MyCE<br>page of the<br>company user<br>the CROMERR<br>Signer Role, se<br>the "CROMERR<br>Signer" link new<br>the Verify-RFC | DX<br>with<br>lect<br>R<br>ct to |

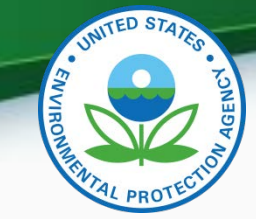

27

### **Request for Certificate Process**

|                   | R         | equest for                                                          | Certifica                                                 | te          |          |
|-------------------|-----------|---------------------------------------------------------------------|-----------------------------------------------------------|-------------|----------|
| 0                 | 2         | 3                                                                   | 4                                                         | 5           | 6        |
| Identify          | Documents | Statements                                                          | Confirm                                                   | e Signature | Complete |
| Process Code *    |           | Request for N                                                       | ew Certificate                                            |             | •        |
| Industry *        |           | Select Process<br>Request for No<br>Request for Re<br>Reguest for C | s Code<br>ew Certificate<br>evised Certifica<br>SI Update | ate         |          |
| in a soli j       |           |                                                                     |                                                           |             |          |
| Model Year (YYYY) | •         | Delete Reques                                                       | t for Certificat                                          | 8           |          |

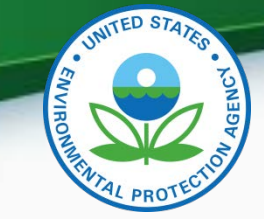

#### • Any validation errors will be displayed at the top of each screen.

| EPA                                     | VERIFY                                                                            | ENGINE AND VEH                                                   | CLE<br>TEM                                                               | My CDX                                                 | CDX Inbox        | Welcome, SOMOZA4704!<br>Manufacturer: EPA             | Logou         |
|-----------------------------------------|-----------------------------------------------------------------------------------|------------------------------------------------------------------|--------------------------------------------------------------------------|--------------------------------------------------------|------------------|-------------------------------------------------------|---------------|
|                                         |                                                                                   | R                                                                | equest for                                                               | Certifica                                              | te               |                                                       |               |
|                                         | 0                                                                                 | 2                                                                | 3                                                                        | 4                                                      | 5                | 6                                                     |               |
|                                         | Identify                                                                          | Documents                                                        | Statements                                                               | Confirm                                                | e Signature      | Complete                                              |               |
| RFC-GE<br>Family I<br>RFC-GE<br>does no | EN-BR007 - The Mo<br>Name (RFC-5).<br>EN-BR001 - The Cel<br>ot exist in Verify fo | del Year (RFC-4) r<br>rtification Informa<br>or the selected Ind | nust match the m<br>tion dataset for t<br>lustry Name (RFC<br>General In | odel year code<br>he EPA Engine  <br>-3).<br>formation | (first character | r) embedded in the EPA Ei<br>FC-5) and Model Year (RF | ngine<br>C-4) |
|                                         |                                                                                   |                                                                  |                                                                          |                                                        |                  |                                                       |               |
|                                         | Process Code *                                                                    |                                                                  | Request for N                                                            | ew Certificate                                         |                  | T                                                     |               |
|                                         | Process Code *                                                                    |                                                                  | Request for N<br>Heavy-Duty Hi                                           | ew Certificate<br>ghway Engine                         |                  | •                                                     |               |
|                                         | Process Code *<br>Industry *<br>Model Year (YYYY)                                 | *                                                                | Request for N<br>Heavy-Duty Hi<br>2016                                   | ew Certificate<br>ghway Engine                         |                  | •                                                     |               |

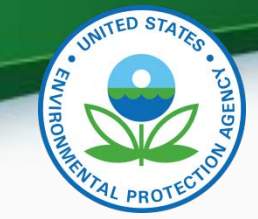

• Select all applicable certification documents and click "Next"

| Θ          | Review Indu       | stry Information                                         |                                                                                   | - Cli                                                                                      | ck to Hide Information |
|------------|-------------------|----------------------------------------------------------|-----------------------------------------------------------------------------------|--------------------------------------------------------------------------------------------|------------------------|
|            | Process Code      | Request for New Cert                                     | ificate Industry                                                                  | Heavy-Duty Highway Engine                                                                  |                        |
|            | Model Year        | 2015                                                     | EPA Engine Family Na                                                              | me FEPAH13.0ABD                                                                            |                        |
|            |                   |                                                          | Compliance Docume                                                                 | ents                                                                                       |                        |
|            | Select the docume | nt(s) below by clicking the che<br>(descending). You car | ckbox or box area. Sort the document(s) i open the documents by clicking the file | by clicking the 🛦 up arrow (ascending) and the name or document title in <b>bold</b> text. | ▼ down arrows          |
| <b>?</b> F | ilter: Select D   | ocument Type                                             |                                                                                   |                                                                                            |                        |
|            | File Name 🔺 🔻     |                                                          | Document Title 🔺 🔻                                                                | Document Type 🔺 🔻                                                                          | Date 🔺 🔻               |
|            | AECD1.docx        |                                                          | US EPA General Applicability Comp<br>Document Data                                | iance AECD REPORTING<br>TEMPLATE                                                           | 06/29/2015             |
|            | Del_assem1.de     | ocx                                                      | US EPA General Applicability Comp<br>Document Data                                | iance DELEGATED ASSEMBLY<br>INSTRUCTIONS                                                   | 06/29/2015             |
|            | ALT_Fuel1.doo     | cx                                                       | US EPA General Applicability Comp<br>Document Data                                | iance ALT FUEL CONVERSION<br>DATA SUBMISSION FOR                                           | I 06/29/2015<br>M      |
|            | ABT1.docx         |                                                          | US EPA General Applicability Comp<br>Document Data                                | iance ABT CREDIT<br>PROJECTION REPORT                                                      | 06/29/2015             |
|            | NTE1.docx         |                                                          | US EPA General Applicability Comp<br>Document Data                                | iance NTE DOCUMENTATION                                                                    | 06/29/2015             |
|            | Label1.docx       |                                                          | US EPA General Applicability Comp<br>Document Data                                | iance SAMPLE LABEL<br>LANGUAGE                                                             | 06/29/2015             |
|            | warrantyl1.doo    | cx                                                       | US EPA General Applicability Comp<br>Document Data                                | iance WARRANTY STATEMEN                                                                    | T 06/29/2015           |
| •          | CSI-FEPAH13.0     | )ABD.pdf                                                 | CSI-FEPAH13.0ABD.pdf                                                              | CSI REPORT                                                                                 | 07/09/2015             |

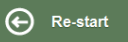

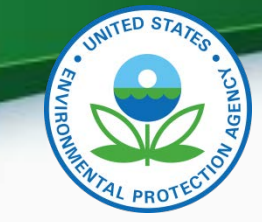

 Provide the Introduction into Commerce Date, Agree to the Compliance statements and click "Review".

|                                                                                                    | Request for                      | Certifica                             | ate                                  |                      |        |                                  |
|----------------------------------------------------------------------------------------------------|----------------------------------|---------------------------------------|--------------------------------------|----------------------|--------|----------------------------------|
| Identify Documen                                                                                                    | 3<br>ts Statements               | 4<br>Confirm                          | 5<br>e Signature                     | 6<br>Complete        |        |                                  |
| Review Industry Information     Process Code Request for New Certin     Model Year 2015                             | icate Industry<br>EPA Engine Fam | Heav                                  | /y-Duty Highway E<br>\H13.0ABD       | - Click to Hide Info | mation |                                  |
| Review Compliance Documents                                                                                         | Compliance                       | Statements                            | 5                                    | + Click to View Info | mation | The CARB                         |
| I. Introduction to Commerce Date     CARB Executive Order Number                                                    |                                  |                                       |                                      |                      |        | Executive Orde<br>Number is only |
| <ol> <li>I unconditionally certify that this test group/<br/>with the requirements of its corresponding.</li> </ol> | engine family/vehicle fa         | amily/evaporative<br>parts of the CFR | family complies<br>and the Clean Air | I Agree              |        | entered for<br>California-Only   |

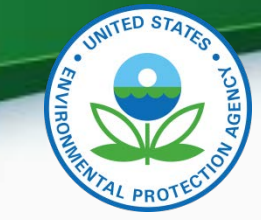

Review the information you provided and click "Sign and Submit" if • everything is correct.

|                                     |                                                              | R                                                     | equest for                                  | Certifica                             | ite                                       |                                     |                               |                  |
|-------------------------------------|--------------------------------------------------------------|-------------------------------------------------------|---------------------------------------------|---------------------------------------|-------------------------------------------|-------------------------------------|-------------------------------|------------------|
|                                     | 0-                                                           |                                                       |                                             |                                       | 5                                         | 6                                   |                               |                  |
|                                     | Identify                                                     | Documents                                             | Statements                                  | Confirm                               | eSignature                                | Complete                            |                               |                  |
| () RFC-COM<br>(RFC-5/RI<br>represen | IP-BR003 - Warnin<br>FC-6) and Model \<br>tative for more in | g: There is an iss<br>/ear (RFC-4) whic<br>formation. | ue regarding the<br>n may delay your (      | payment of the<br>certificate requ    | e certification fee<br>lest. Please conta | for the EPA Eng<br>Ict your EPA cer | ine Family Name<br>tification |                  |
|                                     |                                                              |                                                       | Review &                                    | Confirm                               |                                           |                                     |                               |                  |
| Industry                            | Information                                                  |                                                       |                                             |                                       |                                           |                                     |                               | This warning wil |
| Complia                             | nce Documents                                                |                                                       |                                             |                                       |                                           |                                     |                               | doesn't have a   |
|                                     | nce Statements                                               |                                                       |                                             |                                       |                                           |                                     |                               | record of the    |
| 1. Introd                           | uction to Commerc                                            | e Date                                                |                                             |                                       |                                           |                                     | 07/20/2015                    | required fee     |
| 3. Lunco<br>with th<br>Act.         | onditionally certify the requirements of                     | hat this test group/<br>its corresponding p           | engine family/vehic<br>part, other referenc | cle family/evapor<br>ced parts of the | ative family compli<br>CFR and the Clear  | es<br>1 Air                         | l Agree                       | test group       |
|                                     |                                                              |                                                       |                                             |                                       |                                           |                                     |                               | 21               |

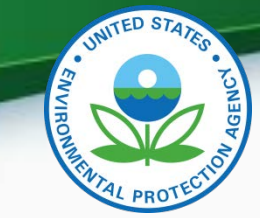

• Read the CROMERR Electronic Signature message and click "Accept" to continue.

| Drresponding part, other re          | ferenced parts of           | the CFR and the Sa a    |
|--------------------------------------|-----------------------------|-------------------------|
| I certify, under penalty of law that | the information provided i  | in this document is, to |
| the best of my knowledge and beli    | ef, true, accurate, and co  | omplete. I am aware     |
| that there are significant penalties | for submitting false inform | mation, including the   |
| possibility of fines and imprisonme  | nt for knowing violations.  |                         |
|                                      | Decline                     | Accept                  |

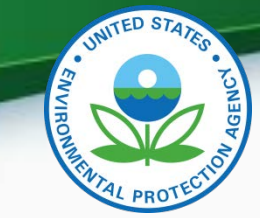

• You will need to provide your CDX password and answer one of your secret questions to sign your Certification package. Click "Sign".

| gnature Widget        |                                           |             |
|-----------------------|-------------------------------------------|-------------|
| 1.Log in to CDX       | 2. Answer Secret Question                 | 3.Sign File |
| User:<br>SOMOZA4704   | Question:<br>Who is your favorite author? | Sign        |
| Password:             | Answer:<br>allende                        |             |
| Welcome Sandra Somoza | Correct Answer                            |             |

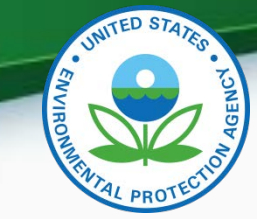

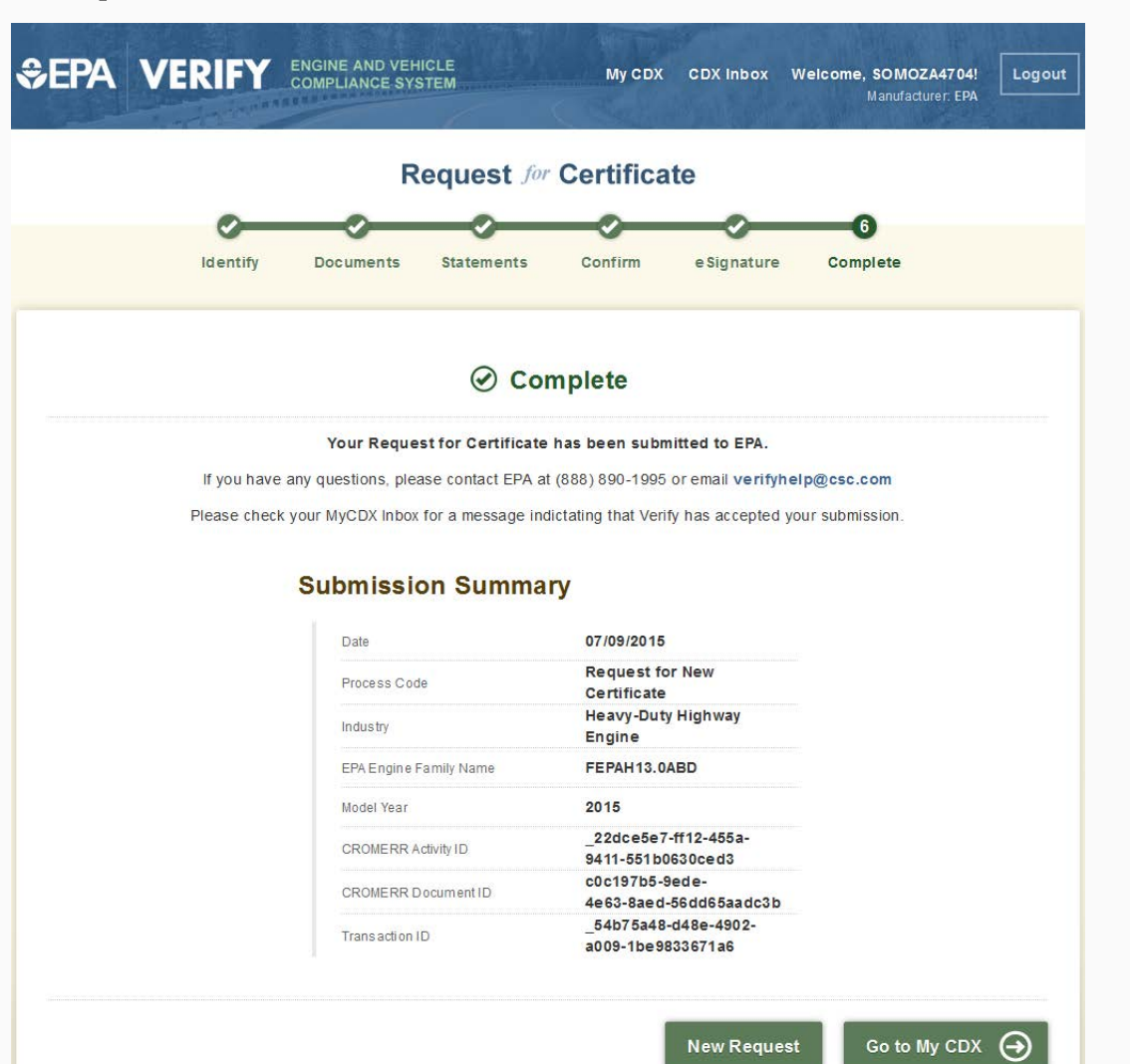

34

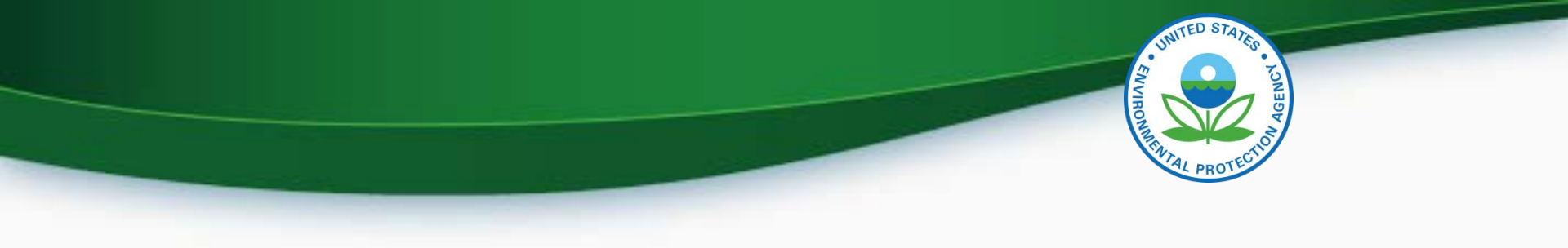

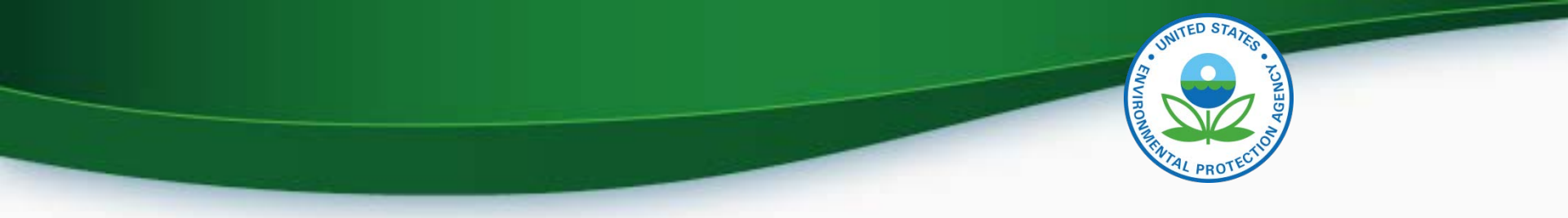

- There will <u>not</u> be a light-duty manufacturer testing period for this release
- EPA will instead conduct a second manufacturer webinar in late October or early November to demo a testing version of the light-duty Request for Certificate module
  - The second webinar will be announced via a Verify listserver message as soon as it is scheduled

- The new Certification Document Upload and Light-Duty Request for Certificate modules will be deployed to production on Friday, December 4, 2015
- All light-duty Request for Certificate submissions (including requests for revised certificates) will need to be submitted via this new module beginning on Monday, December 7, 2015
- In preparation for this deployment, EPA must complete or deny all Request for Certificates by 3 PM EST on Thursday, December 3, 2015

- To increase the likelihood that your certificate requests are completed by December 3, 2015, submit them before Tuesday, November 24, 2015
  - However, even if a certificate request is submitted prior to November 24, 2015, EPA cannot guarantee that it will be completed prior to the deadline
- Any "denied" requests must then be resubmitted by the manufacturer after the new Request for Certificate module is deployed on Monday, December 7, 2015
  - To reiterate, if a new Certificate Request is required, no other datasets need to be resubmitted
     38

# THITED STATES

#### Next Steps

- Beginning September 23, 2015 but no later than November 20, 2015 submit required CROMERR documentation for your company:
  - All required documents can be found on our website at: <u>http://www3.epa.gov/otaq/verify/setup.htm</u>
- Mail <u>complete</u> documentation to:
  - Verify Team
     OAR/OTAQ/CD
     US EPA, NVFEL
     2000 Traverwood Drive
     Ann Arbor, MI 48105

#### **Information Sources**

- Verify Website: <a href="http://www.epa.gov/otaq/verify">www.epa.gov/otaq/verify</a>
- Verify Listserver: <u>https://lists.epa.gov/read/all\_forums/subscribe?name=verify</u>
- Manufacturer Guidance letters: <u>www.epa.gov/dis</u>
- For CROMERR and User Registration questions, please contact <u>helpdesk@epacdx.net</u>
- For Verify Request for Certificate questions, please contact: <u>verifyhelp@csc.com</u>

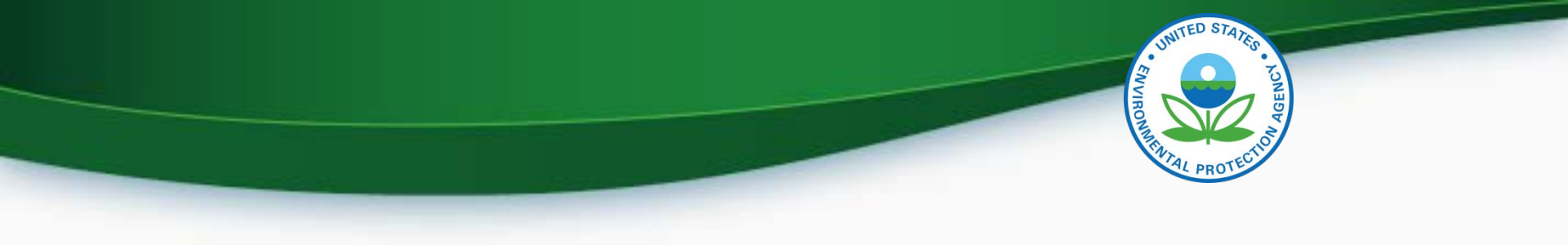

# QUESTIONS